Passerelle 2.0

Comment ça marche ?

## OBJECTIFS

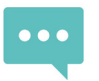

Chater en live et prendre des RDV visio avec les responsables d'écoles et de formations Participer en live

aux conférences et poser des questions aux professionnels métiers en direct ou les regarder en replay 6

LA ROCHELLE

événements

Découvrer l'Espace Régional Information et Orientation Nouvelle-Aquitaine

# ACCÈDER AU SALON EN LIGNE

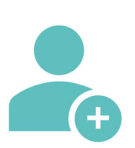

Créer son compte sur IMAGINA

1. Se rendre sur https://app.imagina.io/app/account

2. Cliquer sur "Je crée un compte"

### Deux possibilité d'inscription disponible

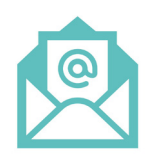

#### Via une adresse mail

 Intégrer : nom, prénom, adresse e-mail, mot de passe 2. Cliquer sur "S'inscrire"
Validez votre compte Imagina en vous connectant à votre boite mail. Si vous ne trouvez pas l'e-mail correspondant, pensez à vérifier vos courriers indésirables/spams 4. Validez votre compte

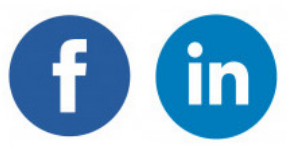

### Via un compte Facebook ou LinkdIn

 Cliquer sur "S'inscrire avec Facebook" ou "S'inscrire avec LinkedIn"
Insérer son adresse e-mail et mot de passe
Cliquer sur "Connexion"

Les 8 et 9 janv. 2021

de 9h à 18h

## CHATER EN LIVE AVEC LES ETABLISSEMENTS

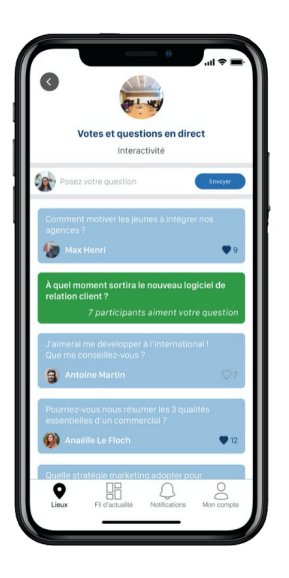

## Rien de plus simple !

- 1. Allez sur la page de l'établissement concerné
- 2. Ecrivez votre question dans le module « fil d'actualités » situé sur la page de l'établissement
- 3. Découvrez la réponse de l'établissement en commentaire à votre question *(si vous ne voyez pas de réponse s'afficher, pensez à actualiser la page internet F5)*

Le fil d'actualité n'apparaît pas sur la page de l'établissement de votre choix ? Certains établissements n'ont pas pu mobiliser le personnel pour vous répondre sur ces 2 jours, remplissez le formulaire Contact sur leur page, ils vous recontacteront très vite !

## PRENDRE DES RENDEZ-VOUS VISIO

### RDV visio de 15 min avec les établissements que vous voulez !

Pour prendre un RDV visio avec les responsables de formation de vos écoles préférées, 2 possibilités :

#### Par la page de l'établissement concerné :

- 1. Allez sur la page de l'établissement concerné
- 2. Cliquez sur le module « Rendez-vous » sur la page
- 3. Réservez le créneau de votre choix
- Une notification vous sera envoyée quand l'établissement acceptera votre demande de RDV

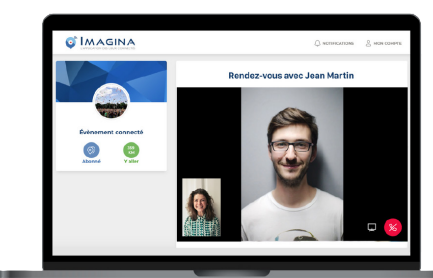

#### Par l'onglet « Rendez-Vous » dans le menu principal :

- 1. Cliquez sur le module « Rendez-vous » dans le menu principal
- 2. Dans la barre de recherche, écrivez le nom de l'établissement concerné
- 3. Réservez le créneau de votre choix
- 4. Une notification vous sera envoyée quand l'établissement acceptera votre demande de RDV

#### Et ensuite, où allez à l'heure du RDV ? 2 possibilités :

Cliquez sur la notification de confirmation de RDV, « le lien pour votre RDV visio est ici ».

Ou

Cliquez sur « Agenda » dans l'onglet « Rendez-vous » et retrouver tous vos rendez-vous du jour.

## VOTRE VISITE EST TERMINÉE ?

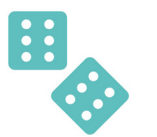

N'oubliez pas de participer à notre jeu concours gratuit et de répondre à notre questionnaire de satisfaction pour nous aider à nous améliorer !